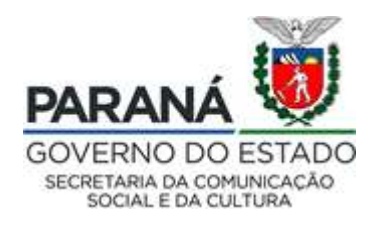

#### ANEXO II

#### MANUAL DE INSCRIÇÃO DO CANDIDATO COMO PARECERISTA NO SISTEMA SISPROFICEÇÃO

- 1) Inicialmente o candidato deverá acessar o sistema SisProfice no endereçowww.sic.cultura.pr.gov.br
- 2) Caso o candidato possua cadastro como Agente Cultural no Sistema SisProfice deverá efetuar o acesso entrando no sistema, através de usuário esenha.
- 3) Para o candidato não cadastrado como Agente Cultural no Sistema SisProfice, deverá iniciar o cadastro comoParecerista

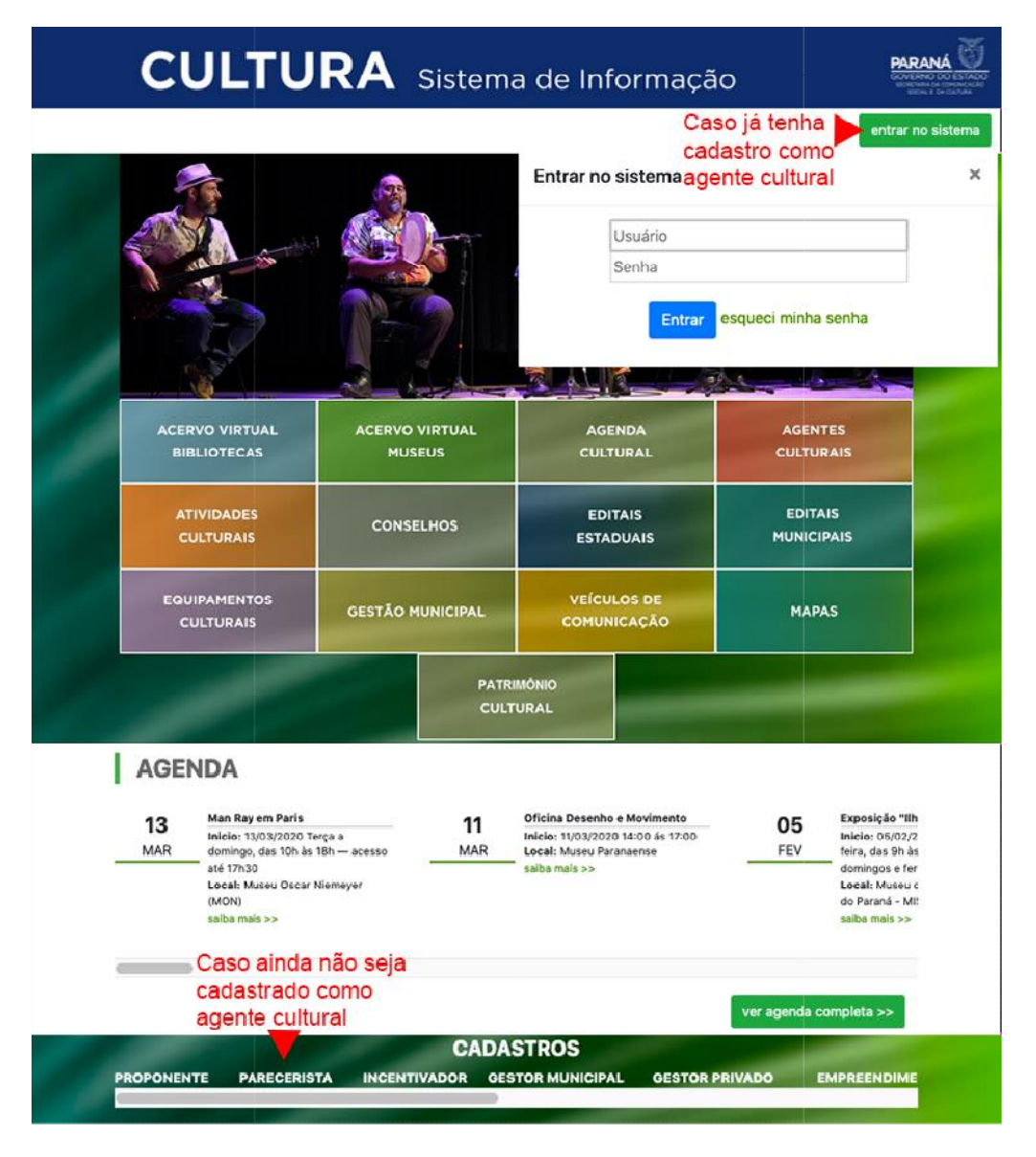

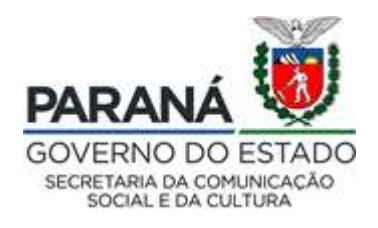

4) O cadastro inicia-se com a informação do CPF docandidato.

# Cadastro de Parecerista

Informe seu CPF para iniciar o cadastro 000.000.009-09

Informe seu CPF no campo acima e verifique se você já é um Agente Cultural.

Para se cadastrar como parecerista você precisa fazer <mark>login no sistema</mark> e atualizar seus dados com todos os documentos solicitados.

Avançar

IMPORTANTE: Orientações para a inscrição e documentos obrigatórios constam no manual passo a passo disponível aqui

Voltar para página inicial

5) Na sequência é necessário preencher as demais informações solicitadas no cadastro, aceitar o termo de responsabilidade e avançar o cadastro para a próxima etapa clicando no botão cadastrar.

### Cadastro de Parecerista

| Pessoa:                                                                                                    | Física                                                                                                    |                                                                                         |                                                                                        |                                                                                            |                                                                                                    |                                                    |
|----------------------------------------------------------------------------------------------------|----------------------------------------------------------------------------------------------------|-----------------------------------------------------------------------------------------|----------------------------------------------------------------------------------------|--------------------------------------------------------------------------------------------|----------------------------------------------------------------------------------------------------|----------------------------------------------------|
| CPF:                                                                                                    | 000.000.009-09                                                                                                    |                                                                                         |                                                                                        |                                                                                            |                                                                                                    |                                                    |
| * Nome:                                                                                                    | Pessoa Parecerista                                                                                                    |                                                                                         |                                                                                        |                                                                                            |                                                                                                    |                                                    |
| Nome Artístico:                                                                                                    |                                                                                                    |                                                                                         |                                                                                        |                                                                                            |                                                                                                    |                                                    |
| * E-mail:                                                                                                    | parecerista.pessoa@gmail.co                                                                                                 | n                                                                                       |                                                                                        |                                                                                            | 1                                                                                                    |                                                    |
| * Telefone:                                                                                                    | 3321-4777                                                                                                    |                                                                                         |                                                                                        |                                                                                            |                                                                                                    |                                                    |
| • Pais:                                                                                                    | BRASIL                                                                                                    | 5                                                                                       |                                                                                        |                                                                                            |                                                                                                    |                                                    |
| * Estado:                                                                                                    | PARANÁ                                                                                                    | 0                                                                                       | * Município                                                                            | CURIÚVA                                                                                    | 0                                                                                                    |                                                    |
| bem como declaro que estou ci<br>Autorizo a publicação dos dad<br>PORTAL GESTÃO DE INFORMA(<br>Declaro estar ciente de que as<br>artífico a varacidade das inform | ente das responsabilidades pe<br>os acima e manifesto meu co<br>çÕES DA CULTURA, que poder:<br>informações por mim prestada | nais e administrativ<br>nsentimento em pi<br>ão ser usados em p<br>Is, estarão divulgad | vas pela má utilizaç<br>articipar do cadast<br>orogramas ou ações<br>das no PORTAL GES | ão do recurso que ora<br>ro de agentes cultur<br>da Secretaria de Cul<br>STÃO DE INFORMAÇÕ | a será concedido.<br>ais do Paraná e/ou Cadastro de Equ<br>tura.<br>ŠES DA CULTURA, estando disponívei | ipamentos Culturais no<br>is ao público em geral e |
|                                                                                                    |                                                                                                    | 🕅 Aceito                                                                                | publicação comple                                                                      | ta das informações                                                                         |                                                                                                    |                                                    |
|                                                                                                    |                                                                                                    |                                                                                         |                                                                                        |                                                                                            |                                                                                                    |                                                    |
| Anós                                                                                                    | o cadastro será enviado ao s                                                                                                | on e-mail son usu                                                                       | Cadastrar Ca                                                                           | sso ao sistema e un                                                                        | a link nara confirmação de seu cada                                                                    | stro                                               |
| Após clicar no li                                                                                                    | nk você poderá acessar o sist                                                                                               | ema e continuar s                                                                       | ieu cadastro. No se                                                                    | eu primeiro acesso v                                                                       | ocê terá que cadastrar uma nova se                                                                     | anha de acesso.                                    |

www.cultura.pr.gov.br

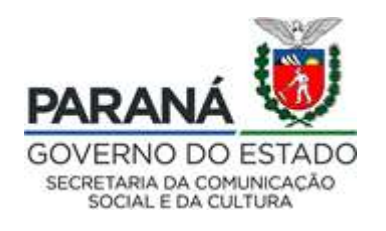

6) O Candidato deverá prosseguir com o cadastramento acessando o módulo AgenteCultural.

Sistemas de Informação da Cultura

Selecione o módulo que deseja acessar

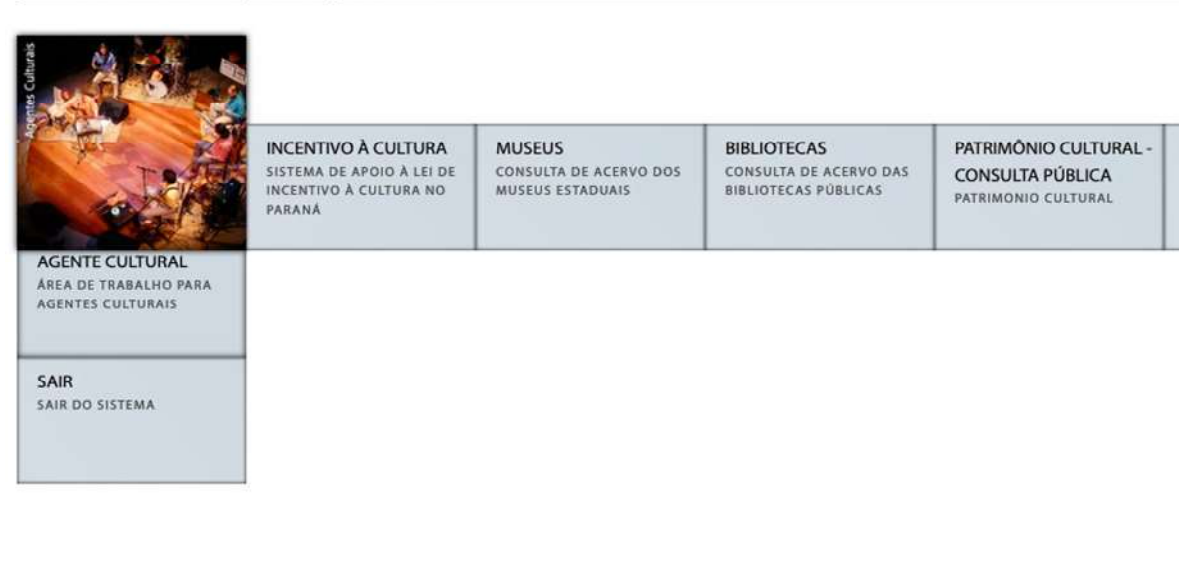

Pessoa Parecerista

7) No módulo Agente Cultural, o candidato deverá acessar o menu "Meusdados".

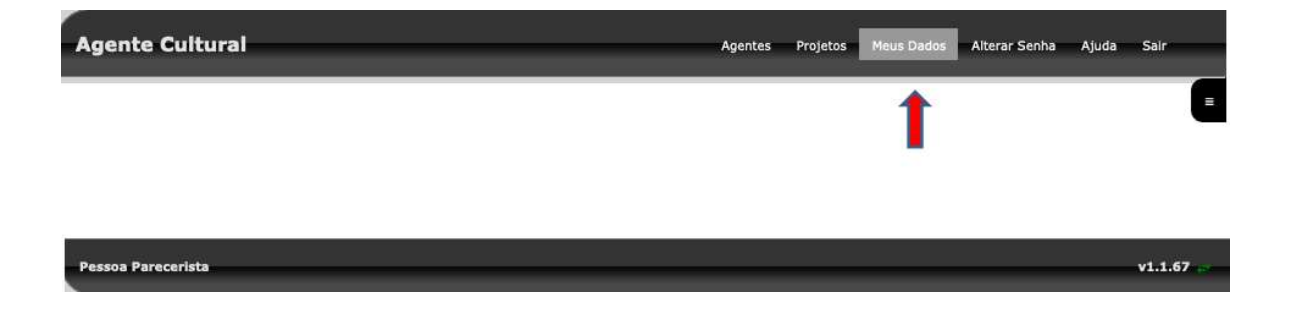

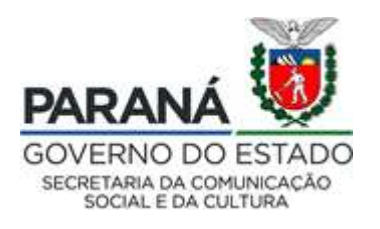

8) No menu "Meusdados" o candidato poderá proceder com a Iteração no Cadastro de Agente Cultural ou completar as informações da aba Identificação.

| ificação Contatos D       | ados Profissionais In | nagens e links | Documento      | s Usuários A | utorizados | にはにに      | にっにってい        |   |
|---------------------------|-----------------------|----------------|----------------|--------------|------------|-----------|---------------|---|
| Código:                   | 20525                 |                |                |              |            |           |               |   |
| * Tipo de agente:         | Pessoa Física         |                |                |              |            |           |               |   |
| * Nome Agente:            | Pessoa Parecerista    |                |                |              |            |           |               |   |
| * E-mail/Chave de Acesso: | parecerista.pessoa@gm | ail.com        |                |              |            |           |               |   |
| Nome Artistico:           | Parecerista           |                |                |              |            |           |               |   |
| * CPF:                    | 000.000.009-09        |                |                |              |            |           |               |   |
| RG:                       | 0000000               |                | Orgão expedido | r: SESP      |            | UF Orgão  | expedidor: PR | 0 |
| Data de nascimento:       | 02/03/1962 (dd/n      | nm/aaaa)       |                |              |            |           |               |   |
| Sexo:                     | Feminino              |                |                |              |            |           |               |   |
| Endereço:                 | Rua dos Pareceres     |                |                |              | Número:    | 01        |               |   |
| Complemento:              | Casa B                |                |                |              |            |           |               |   |
| Bairro:                   | Bairro do Felisberto  |                |                |              |            |           |               |   |
| CEP:                      | 84280000              |                |                |              |            |           |               |   |
| Localidade:               | AMERICA DO SUL        | BRASIL         | 0              | PARANÁ       |            | 0         |               |   |
|                           | CORIOVA               |                |                |              |            |           |               |   |
| Cadastro                  | 2.25                  |                | <i>(</i>       |              |            | 0-1 07    | Revisão       |   |
| 135557 21/011/20116 1     | 2:35                  |                | Ultima altera  | çao          |            | Data: 27, | /06/201/21:26 |   |

9) No menu "Meusdados" o candidato poderá proceder com a alteração no Cadastro de Agente Cultural ou completar as informações da abaldentificação.

| Igente Cultural                                       |                               | Agentes Pro                        | ojetos Meus Dados | Alterar Senha Ajuda                              | Sair    |
|-------------------------------------------------------|-------------------------------|------------------------------------|-------------------|--------------------------------------------------|---------|
| teração de Agente Cultural -                          | Pessoa Parecerista            |                                    |                   |                                                  |         |
| Identificação Contatos Dados Pr                       | ofissionais 🚽 Imagens e links | Documentos Usuários Autori         | izados            | 1 2 1 2 1 2 1 2 1                                | 1.1.1.1 |
| Tipo Contato:                                         | •                             |                                    |                   |                                                  |         |
| Contato:                                              |                               |                                    |                   |                                                  |         |
| Publicar informação: Não                              | Adicionar                     |                                    |                   |                                                  |         |
| Grupo Contato                                         | Tino Contato                  | Contato                            |                   | Publicar                                         |         |
| Internet                                              | E-mail                        | parecerista.pessoa@gmail.com       | n                 | 🗆 Não                                            | ŵ       |
| Telefones                                             | Telefone                      | (41) 3321-4777                     |                   | □ Não                                            | ŵ       |
| Cadastro                                              |                               |                                    |                   | Revisão                                          |         |
| Data: 31/01/2016 12:35<br>Usuário: Pessoa Parecerista | Úl<br>Data:                   | tima alteração<br>27/03/2020 15:10 | Da<br>Usu         | ta: 27/06/2017 21:26<br>ário: Pessoa Parecerista |         |

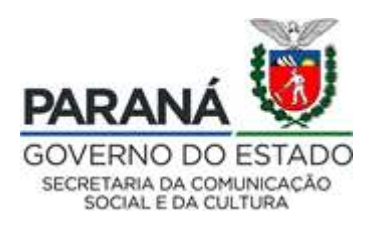

**10)** Na aba "Contatos" o candidato deverá proceder com o preenchimento das informações solicitadas.

| Agente Cultural                | _                            | Agentes Pi                  | rojetos Meus Dados | s Alterar Senha A     | juda Sair  |
|--------------------------------|------------------------------|-----------------------------|--------------------|-----------------------|------------|
| Alteração de Agente Cultural   | - Pessoa Parecerista         |                             |                    |                       | =          |
| Identificação Contatos Dados P | rofissionais Imagens e links | Documentos Usuários Auto    | orizados           | 14/14/1               | 111111     |
| Tipo Contato:                  | 0                            |                             |                    |                       |            |
| Contato:                       |                              |                             |                    |                       |            |
| Publicar informação: Não       | Adicionar                    |                             |                    |                       |            |
| Grupo Contato                  | Tipo Contato                 | Contato                     |                    | Publicar              |            |
| Internet                       | E-mail                       | parecerista.pessoa@gmail.co | m                  | 🗌 Não                 | Ū          |
| Telefones                      | Telefone                     | (41) 3321-4777              |                    | □ Não                 | (          |
| Cadastro                       |                              |                             |                    | Revisão               |            |
| Data: 31/01/2016 12:35         | (<br>Data                    | Jitima alteração            | D                  | ata: 27/06/2017 21:2  | 26<br>ista |
| ostano. Tessa Tarecensta       | Usuá                         | rio: Pessoa Parecerista     | 03                 | dano, i cooda rafecen |            |

11) Na aba "Dados Profissionais" o candidato deverá proceder com o preenchimento das informações solicitadas.

| ente Cultural                            |                     |                      |                                                                   | Agentes Pro      | jetos Meus Dados     | Alterar Senha A                           | juda Sair  |
|------------------------------------------|---------------------|----------------------|-------------------------------------------------------------------|------------------|----------------------|-------------------------------------------|------------|
| ração de Agente Cul                      | tural - Pessoa      | Parecerista          |                                                                   |                  |                      |                                           |            |
| ntificação Contatos [                    | Dados Profissionais | Imagens e links      | Documentos                                                        | Usuários Autoriz | rados                | 9119119                                   | 1111       |
| Informaçoes complementares:              | Informações compl   | ementares ou relevar | ntes.                                                             |                  |                      |                                           |            |
| Registro Profissional:                   |                     |                      |                                                                   |                  |                      | <i>li</i> .                               |            |
| Companhia:                               | Escola de Belas Art | es                   |                                                                   |                  |                      |                                           |            |
| ea Cultural<br>Área Cultural:            |                     |                      |                                                                   | Adiciona         |                      |                                           |            |
|                                          |                     |                      |                                                                   |                  |                      |                                           | -          |
| 1 Artes Visuais                          | 0                   |                      |                                                                   | 27/03/2020 15:0  | 3 Pessoa Parecerista | 8                                         |            |
| tegorias                                 |                     |                      |                                                                   |                  | 22                   |                                           | o. 3       |
| Categoria:                               |                     |                      | 0                                                                 | Adicionar        |                      |                                           |            |
| Código Sigla Categor                     | ia                  | さずいずいけ               | 1. 1. 1. 1. 1.                                                    | Data e Hora      | Realizado Por        | アオオオオ                                     |            |
| 114 CP Pareceris                         | stas - SISPROFICE   |                      |                                                                   | 31/01/2016 12:3  | 5 Pessoa Parecerista |                                           | Ū          |
|                                          |                     |                      |                                                                   |                  |                      |                                           |            |
| Código Sigla Classifi                    | cação               |                      | 1 1 5 1 5                                                         | Data e hora      | Realizado p          | or                                        |            |
|                                          |                     | Nenhun               | na Classificação a                                                | dicionada        |                      |                                           |            |
| Cadastro                                 |                     | 15                   |                                                                   |                  |                      | Revisão                                   |            |
| Data: 31/01/2016<br>Usuário: Pessoa Pare | 12:35<br>ecerista   | (<br>Dati<br>Usuái   | <b>Última alteração</b><br>a: 27/03/2020 15<br>rio: Pessoa Parece | :10<br>erista    | Data<br>Usuár        | a: 27/06/2017 21::<br>rio: Pessoa Parecer | 26<br>ista |
|                                          |                     |                      | Gravar                                                            |                  |                      |                                           |            |

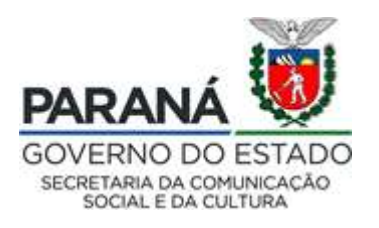

12) Acessar o módulo "Agente Cultural" e, em "Projetos", "Meus Projetos", entãoclicarem "+<u>Inscrever Projeto</u>" no Edital de Credenciamento de Pareceristas – Lei Aldir Blanc.

| Agente Cultural                                                                                                    | Agentes  | Projetos<br>Meus Proje<br>Edital de<br>Chamamen | Meus Dados<br>tos | Alterar Senha | Ajuda | Sair |                     |
|----------------------------------------------------------------------------------------------------|----------|-------------------------------------------------|-------------------|---------------|-------|------|---------------------|
|                                                                                                    |          |                                                 |                   |               |       |      |                     |
| Edital 002/2020 - Edital de Credenciamento de Pareceristas - Lei Aldir Blar<br>Chamamento de Pareceristas<br>Inscrições Abertas - Inscrições de 28/09/2020 09:00 à 30/09/2021 23:59<br>Download: Edital de Credenciamento 02/2020 Anexo VI - Minuta de Contrato | inc<br>9 |                                                 |                   |               |       |      | + Inscrever Projeto |
|                                                                                                    |          |                                                 |                   |               |       |      |                     |

**13)** Aceitar o termo de Compromisso do Edital e proceder com a inscrição no Edital de Credenciamento de Pareceristas.

| Edital 002/2020 - Edital de Credenciar                                                                                                    | nento de Pareceristas - Lei Aldir Blanc                                                                                                    |
|----------------------------------------------------------------------------------------------------|----------------------------------------------------------------------------------------------------|
| SEEC - Secretaria Estadual de Cultura                                                                                                    |                                                                                                    |
| Chamamento de Pareceristas                                                                                                    |                                                                                                    |
| Download: Edital de Credenciamento 02/202                                                                                                    | 20 Anexo VI - Minuta de Contrato                                                                                                    |
| A SECRETARIA DE ESTADO DA COMUNICA<br>adiante denominada SECC, na forma do disp<br>torna público a quem possa interessar, que a<br>propostas de editais da SECC e para a convoc | ÃO SOCIAL E DA CULTURA, situada à Rua Ébano Pereira, 240, Curitiba, Paraná, inscrita no CNPJ/MF sob n.º 77.998.904/0001-82,<br>losto na Lei Estadual n.º 15.608/2007, da legislação nacional sobre normas gerais de licitação e do Decreto Estadual n.º 4.507/2009,<br>partir de 28(09/2020 estará aberto o processo de credenciamento de parcecristas para realizarem a análise técnica e de mérito das<br>cação de credenciados à contratação para os editais da LEI ALDIR BLANC, observadas as normas e condições do presente Edital. |
|                                                                                                    |                                                                                                    |
| Declaro que todas as informações prestadas<br>prejuízo das sanções civis, penais e administr                                                                                    | s no projeto e em seus anexos sao verdadenas e de minha responsabilidade, podendo a qualquer momento ser comprovadas, sen<br>rativas cabíveis, no caso de quaisquer irregularidades.                                                                                                    |

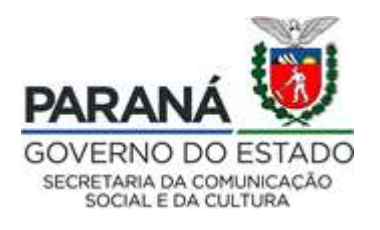

## **14)** No campo "Título" preencher com seu nome completo, selecionar a abrangência, a faixa orçamentária e somente uma Área artístico-cultural.

| Titulo: NOME COMI       | .ETO                               | <br> |  |
|-------------------------|------------------------------------|------|--|
| brangência              |                                    |      |  |
| Nacional                |                                    |      |  |
|                         |                                    |      |  |
| aixa Orçamen            | ária                               | <br> |  |
| Credenciamento de       | 'areceristas - R\$ 0,00 - R\$ 0,00 |      |  |
|                         |                                    |      |  |
| Artes Visuais           | 0                                  | <br> |  |
| Audiovisual             |                                    |      |  |
| Circo                   |                                    |      |  |
| Cultura Afro            |                                    |      |  |
| Cultura Alimentar       |                                    |      |  |
| Cultura de Refugia      | s, Migrantes e Apátridas           |      |  |
| Cultura Hip Hop         |                                    |      |  |
| Cultura LGBTQIA+        |                                    |      |  |
| Dança                   |                                    |      |  |
| ) Literatura, Livro e I | itura                              |      |  |
| Música                  |                                    |      |  |
| Música Fanfarras, E     | ndas Marciais e Corais             |      |  |
| Ópera                   |                                    |      |  |
| Patrimônio Cultural     | 1aterial e Imaterial               |      |  |
| Povos, Comunidade       | Tradicionais e Culturas Popular    |      |  |
| ) Povos, Comunidade     | Tradicionais e Culturas Popular    |      |  |

**15)** Na aba "Documentos e Informações a serem anexados" ocandidato deverá anexar a documentação solicitadano no edital de credenciamento, em formato .pdf, com no tamanho máximo de 5 MB.

| Ide | nuncação Documentos e informações a serem anexados artiguyos de orientação para baixar Documentos Complementates                               | <i></i> | £., |    |
|-----|----------------------------------------------------------------------------------------------------|---------|-----|----|
| D   | ocumentos                                                                                                    |         |     |    |
|     | Documento                                                                                                    |         |     |    |
| 1   | Edital 02/2020 - Anexo III - Declaração de ausência de vínculo com a SECC                                                                      |         |     | Ŧ₽ |
| 2   | Edital 02/2020 - Anexo V - Declaração de situação de regularidade                                                                              |         |     | Ŧ  |
| 3   | Cédula de Identidade (RG) ou outro documento oficial com fotografia que comprove idade igual ou superior a 18 (dezoito) anos e a nacionalidade |         |     | Ŧ  |
| 4   | Certidão Negativa de Quitação de Tributos Federais e Dívida Ativa da União - Serviços ao Cidadão - pessoa física                               |         |     |    |
| 5   | Certidão Negativa ou com efeitos de Negativa de Débitos Trabalhistas; CND Débitos Trabalhistas                                                 |         |     | Ŧ  |
| 6   | Certidão Negativa ou com efeitos de Negativa de Débitos Tributários e Divida Ativa Estadual; CND Estadual                                      |         |     | Ŧ  |
| 7   | Certificado ou diploma de conclusão do curso de nível superior em qualquer área                                                                |         |     | Ŧ  |
| 8   | Comproveção de Situação Regular junto ao CADIN - PR; Consulta CADIN                                                                            |         |     | Ŧ  |
| 9   | Comproveção de situação regular junto ao Tribunal Superior Eleitoral; CND de Quitação Eleitoral                                                |         |     | Ŧ  |
| 10  | Comprovação de situação regular junto à receita federal em validade; Regularidade - CPF                                                        |         |     | Ŧ  |
| 11  | Comprovante de cadastro de pessoa física junto ao Ministério da Pazenda (CPF)                                                                  |         |     | Ŧ  |
| 12  | Comprovante de endereço                                                                                                    |         |     | Ŧ  |
| 13  | Comprovante do estado de naturalizado, se for o caso                                                                                           |         |     | Ŧ  |
| 14  | Cópia do PIS/PASEP                                                                                                    |         |     | Ŧ  |
| 15  | Edital 02/2020 - Anexo I - Requerimento de Credenciamento                                                                                      |         |     | Ŧ  |
| 16  | Edital 02/2020 - Anexo IV - Modelo de cúrriculo                                                                                                |         |     | Ŧ  |

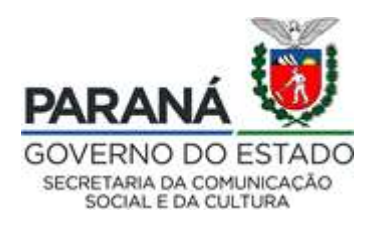

**16)** Na aba "Documentos Complementares" podem ser anexados documentos que demonstrem o exigido no item 5.7 do edital.

| rojeto Cultural                   | -                                               |                      |                           |           |                    |             |          |          |
|-----------------------------------|-------------------------------------------------|----------------------|---------------------------|-----------|--------------------|-------------|----------|----------|
| lojeto caltara                    | Código: 22115                                   |                      |                           |           |                    |             |          |          |
|                                   | Edital Nº: 000/2020                             |                      |                           |           |                    |             |          |          |
| Esfera Admin                      | istrativa: SEEC - Secretaria Estadu             | al de Cultura        |                           | Encomin   | har octo projeto r | aara avalia | căn      |          |
| Mo                                | dalidade: Chamamento de Parecer                 | stas                 |                           | Encarinin | nar este projeto p |             | çao      |          |
|                                   | Titulo: Nome Completo                           |                      |                           |           | Imprimir Proje     | to          |          |          |
| Pro                               | ponente: Pessoa Parecerista                     | Pessoa Física        | CPF: 000.000.009-09       |           |                    |             |          |          |
|                                   |                                                 |                      |                           |           |                    |             |          |          |
| entificação Docu                  | mentos e Informações a serem a                  | nexados 🗍 Arquivos d | de Orientação para Baixar | Document  | os Complementa     | res         |          |          |
| entificação Docu<br>Documentos Co | mentos e Informações a serem a<br>Implementares | nexados Arquivos e   | de Orientação para Baixar | Document  | os Complementa     | res         | onar nov | vo arqui |

**17)** Preenchidos todos os campos e anexada a documentação o candidato poderá clicar em "Encaminha este projeto para avaliação", então o sistema exigirá a confirmação do preenchimento e logo avisará o envio do projeto.

| Confir  | na encami   | nhamento     |             |             |         | 2 |
|---------|-------------|--------------|-------------|-------------|---------|---|
| Deseja  | realmente e | encaminhar e | ste projeto | o para aval | iação?  |   |
| Após er | caminhado   | o projeto nã | o poderá s  | er alterado | 2       |   |
|         |             |              |             | Sim         | Cancela | r |

| Agente Cultural        |                                       | Agentes | Projetos | Meus Dados | Alterar Senha | Ajuda | Sair |
|------------------------|---------------------------------------|---------|----------|------------|---------------|-------|------|
| Projeto Cultural       |                                       |         |          |            |               |       |      |
| Código:                | 22115                                 |         |          |            |               |       |      |
| Edital No:             | 000/2020                              |         |          |            |               |       |      |
| Esfera Administrativa: | SEEC - Secretaria Estadual de Cultura |         |          |            |               |       |      |
| Modalidade:            | Chamamento de Pareceristas            |         |          |            |               |       |      |
| Proponente:            | Pessoa Parecerista                    |         |          |            |               |       |      |
|                        | Seu projeto foi encaminhado           | com suc | esso!    |            |               |       |      |
|                        | Voltar                                |         |          |            |               |       |      |